## Einspielanleitung ALBIS on WINDOWS Version 9.20 (RLV)

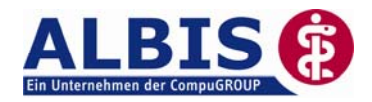

| + | Die Installation dieses Updates setzt mindestens die erfolgreiche Installation der Version 9.20.024 oder<br>9.20.030 voraus. Überprüfen Sie dies über das Menü ? und den Unterpunkt Über                                                                                                    | 0 |
|---|----------------------------------------------------------------------------------------------------|---|
|   | Sofern Sie unter Windows 95/98 oder Windows NT 4.0 arbeiten, kontaktieren Sie bitte <u>vor</u> der Installation<br>zur eventuellen Überprüfung der Systemkomponenten Ihren zuständigen<br>ALBIS Vertriebs- und Servicepartner.                                                                                                    |   |
| ! | Bitte berücksichtigen Sie, dass der Einspielvorgang und die damit in Zusammenhang stehenden<br>Konvertierungen und Aktualisierungen je nach Datenumfang und Rechnerkapazität einige Zeit in<br>Anspruch nehmen können.<br>Wir empfehlen Ihnen daher, das Update nur außerhalb bzw. am Ende der Sprechzeiten<br>einzuspielen.                                                                                                    | Ţ |
| + | Führen Sie vor dem Einspielen des Updates unbedingt eine Datensicherung durch, die Sie<br>über einen längeren Zeitraum aufbewahren.                                                                                                    | 0 |
| + | Bevor Sie das Update einspielen, beenden Sie bitte ALBIS on WINDOWS und das ifap praxisCENTER an allen Arbeitsplätzen, da während des Updates an keinem Arbeitsplatz ALBIS on WINDOWS und ifap praxisCENTER gestartet sein darf. Das ifap praxisCENTER beenden Sie, indem Sie mit der rechten                                                                                                    | 0 |
|   | Maustaste auf das Symbol Main der Taskleiste klicken. Wählen Sie im Kontextmenü den Befehl<br>Beenden. Nähere Informationen diesbezüglich finden Sie in der elektronischen Programmdokumentation<br>von ALBIS on WINDOWS.                                                                                                    |   |
| + | Nach dem Einlegen der Update CD in das CD-ROM/DVD-Laufwerk Ihres Rechners, gelangen Sie in den<br>Startbildschirm der CD. Zu der weiteren Installation folgen Sie bitte den Anweisungen auf Ihrem Bildschirm.<br>Sollte der Startbildschirm der CD nicht automatisch erscheinen, können Sie die CD auch manuell starten.<br>Wählen Sie hierzu bitte Start Ausführen und geben Sie in dem Feld Öffnen folgenden Pfad ein:<br>x:\install.exe<br>(x:\ ist dabei durch den Laufwerksbuchstaben Ihres CD-ROM/DVD-Laufwerks zu ersetzen)     | 0 |
| ! | III WICHTIGER HINWEIS         III           Unter Verwendung der Betriebssysteme MS Windows NT 4.0, Windows 2000, Windows XP Professional<br>oder Windows 2003 Server, ist es zwingend erforderlich, dass Sie sich vor dem ersten ALBIS-Start mit der<br>Mindestberechtigung Hauptbenutzer an dem Betriebssystem anmelden. Bitte beachten Sie diese<br>Notwendigkeit an allen Arbeitsplätzen! Sollten Sie Fragen haben oder Unterstützung wünschen, wenden<br>Sie sich bitte an Ihren zuständigen ALBIS Vertriebs- und Servicepartner. | I |
| Ţ | Bei dem ersten <b>Programmstart</b> nach der Installation werden die Datenbanken neu aufgebaut (konvertiert).<br><u>Bitte beachten Sie, dass die Konvertierung einige Zeit in Anspruch nehmen kann!</u><br>Bitte starten Sie ALBIS on WINDOWS währenddessen an keinem anderen Arbeitsplatz!                                                                                                    | ī |
| ! | Nach den Datenbankkonvertierungen wird automatisch die Installation der VB Runtime (Visual Basic<br>Laufzeitkomponenten für ALBIS) und die Aktualisierung weiterer lokaler Komponenten gestartet.<br>Bitte warten Sie, bis die Installation beendet ist und beginnen anschließend mit dem nächsten Schritt.                                                                                                    | ! |
|   | Die Updateinstallation ist abgeschlossen wenn der Dialog ALBIS - Login erscheint                                                                                                    | ! |
| ! | <ul> <li>Aktualisieren Sie bitte Ihre Gebührenordnung EBM 2000plus über den Menüpunkt Stammdaten –<br/>EBM – EBM 2000plus/2009 – Aktualisieren sowie im Anschluss daran die Scheindaten über<br/>Stammdaten – EBM – EBM 2000plus/2009 – Scheindaten aktualisieren.</li> <li>Bitte beachten Sie, dass die Aktualisierung einige Zeit in Anspruch nehmen kann. Wir empfehlen<br/>Ihnen, diese beiden Vorgänge möglichst am Ende der Sprechstunde und an Ihrem Hauptrechner<br/>durchzuführen!</li> </ul>                                 | ! |
| I | Informieren Sie Ihre Mitarbeiter rechtzeitig über die Änderungen!                                                                                                    | ! |